### STUDENT PORTAL CLEARANCE PROCESS GUIDE

1. Open any browser (Google Chrome, Microsoft Edge, Mozilla Firefox, Opera mini and others) and type **"MMUST"** click on first link and scroll down to access the login page as highlighted in the image below.

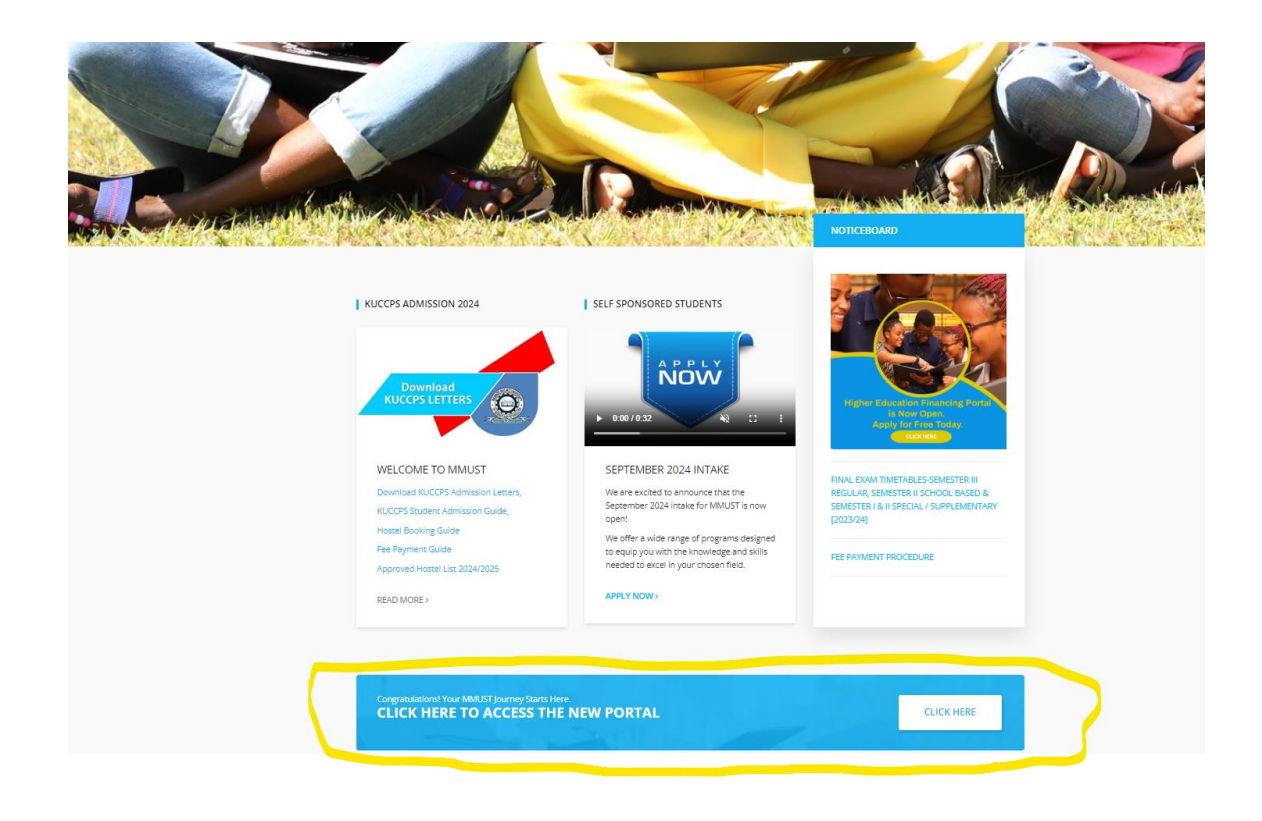

**OR** type the following address in a browser and press **Enter** key

# https://mmust.mycportal.com/account/login

2. The following page appears. Enter your Username and Password and click Login button

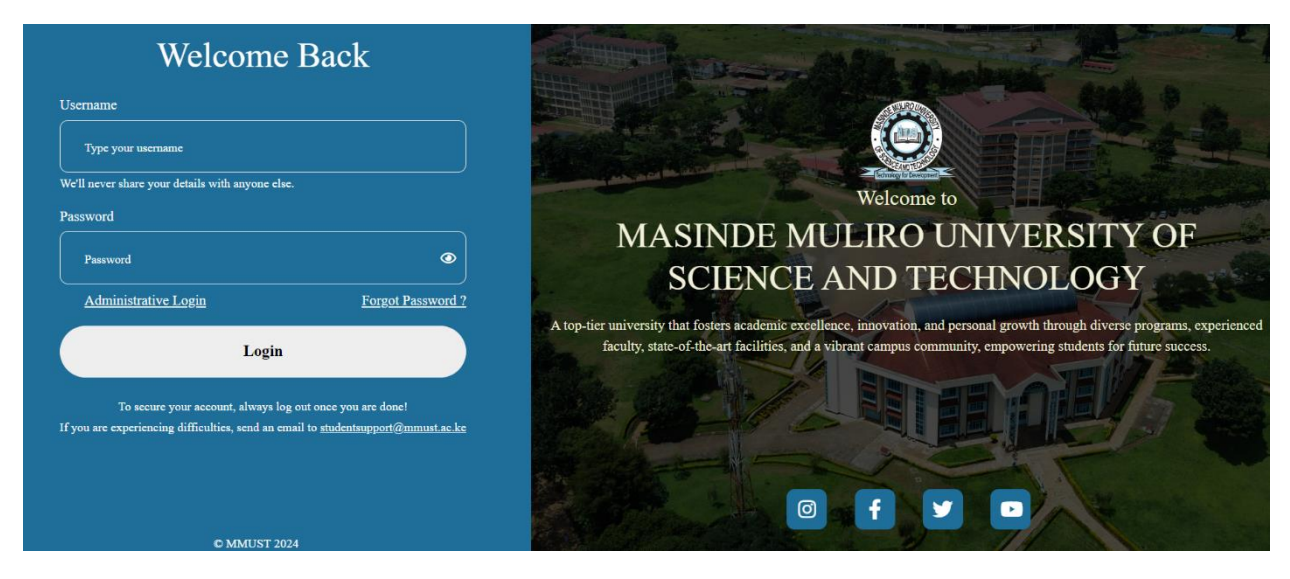

The **Username** is the Email address is a personal email address or the student email address (e.g. <u>sikb01-</u><u>00000202x@student.mmust.ac.ke</u>).

### Default Password: Password@123

### Click on Login button

| Welcome Back                                     |                   |  |  |  |
|--------------------------------------------------|-------------------|--|--|--|
| Username                                         |                   |  |  |  |
| sikb01-000002022@student.mmust.ac.ke             |                   |  |  |  |
| We'll never share your details with anyone else. |                   |  |  |  |
| Password                                         |                   |  |  |  |
| Password@123                                     | Ø                 |  |  |  |
| Administrative Login                             | Forgot Password ? |  |  |  |
| Login                                            |                   |  |  |  |

3. After a successful login, a window that displays Update Profile appears as shown below. Click on **Update Profile**.

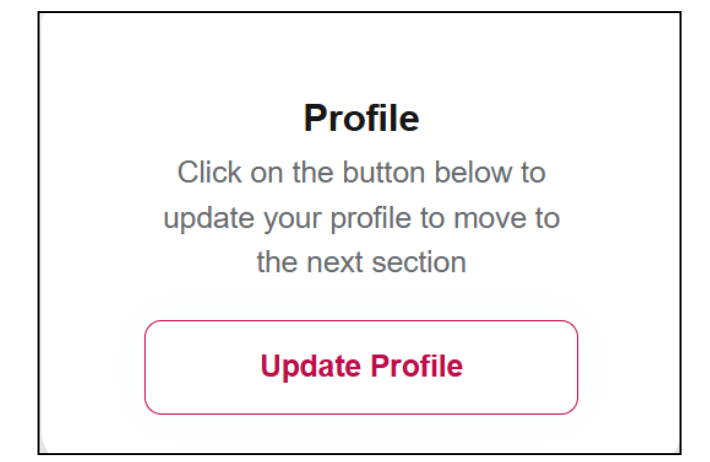

Updating your personal details as shown below starting from Date of Birth, Next of Kin Sponsor details (input next of kin phone number and email address) and other details. Upload a **suitable Passport Picture by** clicking on **Browse** that will be used to process your student ID. Once done click on **Next** button.

| First Name    |   |                |
|---------------|---|----------------|
|               |   |                |
| Middle Name   |   |                |
|               |   |                |
| Surname       |   |                |
|               |   |                |
| Email         |   |                |
|               |   |                |
| KCSE Index    |   | KCSE Year      |
|               |   |                |
| Religion      |   | Marital Status |
| Christianity  | ~ | Single         |
| Date of Birth |   |                |
|               |   |                |
| Phone Number  |   |                |
|               |   |                |
|               |   |                |

| Next of Kin First Name        | Next of Kin Last Name |
|-------------------------------|-----------------------|
| Next of Kin Phone Number      |                       |
| Relationship With Next Of Kin |                       |
| Next of Kin Address           |                       |
| Sponsor First Name            |                       |
| Sponsor Last Name             |                       |
| Sponsor Phone Number          |                       |
| Sponsor Email Address         |                       |
|                               |                       |

|                                                                        |                                    | County                                                                                                    |                                                                                                    | Sub-County                                                                                                    |
|------------------------------------------------------------------------|------------------------------------|----------------------------------------------------------------------------------------------------|----------------------------------------------------------------------------------------------------|----------------------------------------------------------------------------------------------------|
| Afghanistan                                                            |                                    |                                                                                                    |                                                                                                    |                                                                                                    |
| Constituency                                                           |                                    |                                                                                                    |                                                                                                    |                                                                                                    |
|                                                                        |                                    |                                                                                                    |                                                                                                    |                                                                                                    |
| Ethnicity                                                              |                                    |                                                                                                    |                                                                                                    |                                                                                                    |
| Borana                                                                 |                                    |                                                                                                    |                                                                                                    |                                                                                                    |
| Physical Disability                                                    |                                    |                                                                                                    |                                                                                                    |                                                                                                    |
| None                                                                   |                                    |                                                                                                    |                                                                                                    |                                                                                                    |
| Home Address                                                           |                                    |                                                                                                    |                                                                                                    |                                                                                                    |
|                                                                        |                                    |                                                                                                    |                                                                                                    |                                                                                                    |
|                                                                        |                                    |                                                                                                    |                                                                                                    |                                                                                                    |
|                                                                        |                                    |                                                                                                    |                                                                                                    |                                                                                                    |
| Jpload a Colored Passport Sized F                                      | Photograph                         |                                                                                                    |                                                                                                    |                                                                                                    |
| Jpload a Colored Passport Sized F<br>lote: The photo you are uploading | Photograph<br>here will be printed | on your Identity Card.                                                                                                    |                                                                                                    |                                                                                                    |
| Upload a Colored Passport Sized F<br>Note: The photo you are uploading | Photograph<br>here will be printed | on your Identity Card.<br>Rules for uploading picture                                                                                                    |                                                                                                    |                                                                                                    |
| Upload a Colored Passport Sized F<br>Note: The photo you are uploading | Photograph<br>here will be printed | on your Identity Card.<br>Rules for uploading picture<br>Image resolution should be atlea                                                                                                    | st 600x800 px.                                                                                                    |                                                                                                    |
| Jpload a Colored Passport Sized F<br>lote: The photo you are uploading | Photograph<br>here will be printed | on your Identity Card.<br>Rules for uploading picture<br>Image resolution should be atlea<br>mage size should be less than 2<br>The person must have a neutral                                                                                                    | st 600x800 px.<br>MB.<br>expression with                                                                                                    | both eyes open and mouth closed. Smiling or                                                                                                    |
| Jpload a Colored Passport Sized F<br>lote: The photo you are uploading | Photograph<br>here will be printed | on your Identity Card.<br>Rules for uploading picture<br>Image resolution should be atlea<br>mage size should be less than 21<br>The person must have a neutral<br>frowning is not allowed, as it can                                                                                                    | st 600x800 px.<br>MB.<br>expression with<br>alter facial featu                                                                                                    | both eyes open and mouth closed. Smiling or<br>rres.                                                                                                    |
| Jpload a Colored Passport Sized F<br>lote: The photo you are uploading | Photograph<br>here will be printed | on your Identity Card.<br>Rules for uploading picture<br>Image resolution should be atlea<br>mage size should be less than 21<br>The person must have a neutral<br>frowning is not allowed, as it can<br>The head and shoulders of the s<br>not tilted. The person must be loo                                                                                                    | st 600x800 px.<br>MB.<br>expression with<br>alter facial featu<br>ubject must be c<br>okino directly at                                                                        | both eyes open and mouth closed. Smiling or<br>rres.<br>sentered in the photo, with the face fully visible and<br>the camera with a relaxed and natural head position.                                                                                                    |
| Jpload a Colored Passport Sized F<br>Note: The photo you are uploading | Photograph<br>here will be printed | on your Identity Card.<br>Rules for uploading picture<br>Image resolution should be atlea<br>mage size should be less than 21<br>The person must have a neutral<br>frowning is not allowed, as it can<br>The head and shoulders of the s<br>not tilted. The person must be loo.<br>The photo must be taken in good                                                                                                    | st 600x800 px.<br>MB.<br>expression with<br>alter facial featu<br>beject must be c<br>oking directly at<br>I lighting conditie                                                 | both eyes open and mouth closed. Smiling or<br>ures.<br>sentered in the photo, with the face fully visible and<br>the camera with a relaxed and natural head position.<br>ons, with no harsh shadows or reflections on the                                                                                                |
| Jpload a Colored Passport Sized F<br>Note: The photo you are uploading | Photograph<br>here will be printed | on your Identity Card.<br>Rules for uploading picture<br>Image resolution should be atlea<br>mage size should be less than 21<br>The person must have a neutral<br>frowning is not allowed, as it can<br>The head and shoulders of the s<br>not tilted. The person must be low<br>The photo must be taken in good<br>face.                                                                                                    | st 600x800 px.<br>MB.<br>expression with<br>alter facial featu<br>ubject must be c<br>oking directly at<br>l lighting condition<br>accurate color m                            | both eyes open and mouth closed. Smiling or<br>ires.<br>centered in the photo, with the face fully visible and<br>the camera with a relaxed and natural head position.<br>ons, with no harsh shadows or reflections on the<br>epresentation and good contrast between the                                                 |
| Jpload a Colored Passport Sized F<br>Jote: The photo you are uploading | Photograph<br>here will be printed | on your Identity Card.<br>Rules for uploading picture<br>Image resolution should be atlea<br>mage size should be less than 21<br>The person must have a neutral<br>frowning is not allowed, as it can<br>The head and shoulders of the s<br>not tilted. The person must be low<br>The photo must be taken in good<br>face.<br>The photo must be in color, with<br>subject's face and the backgrour                                                                                                    | st 600x800 px.<br>MB.<br>expression with<br>alter facial feati<br>ubject must be o<br>oking directly at<br>l lighting conditional<br>accurate color m<br>id.                   | both eyes open and mouth closed. Smiling or<br>rres.<br>sentered in the photo, with the face fully visible and<br>the camera with a relaxed and natural head position.<br>ons, with no harsh shadows or reflections on the<br>epresentation and good contrast between the                                                 |
| Jpload a Colored Passport Sized F<br>lote: The photo you are uploading | Photograph<br>here will be printed | on your Identity Card.<br>Rules for uploading picture<br>Image resolution should be atlea<br>mage size should be less than 21<br>The person must have a neutral<br>frowning is not allowed, as it can<br>The head and shoulders of the sind<br>not tilted. The person must be low<br>The photo must be taken in good<br>face.<br>The photo must be in color, with<br>subject's face and the backgrour<br>The photo should not have any re-<br>recombing accurrent                                       | st 600x800 px.<br>MB.<br>expression with<br>alter facial featu<br>ubject must be o<br>oking directly at<br>4 lighting condition<br>accurate color m<br>td.<br>ed-eye effect or | both eyes open and mouth closed. Smiling or<br>rres.<br>entered in the photo, with the face fully visible and<br>the camera with a relaxed and natural head position.<br>ons, with no harsh shadows or reflections on the<br>epresentation and good contrast between the<br>other image defects that could affect facial  |
| Jpload a Colored Passport Sized F<br>lote: The photo you are uploading | Photograph<br>here will be printed | on your Identity Card.<br>Rules for uploading picture<br>Image resolution should be atlea<br>mage size should be less than 21<br>The person must have a neutral<br>frowning is not allowed, as it can<br>The head and shoulders of the sind<br>not tilted. The person must be low<br>The photo must be taken in good<br>face.<br>The photo must be in color, with<br>subject's face and the backgrour<br>The photo should not have any material<br>recognition accuracy.<br>Must have white background. | st 600x800 px.<br>MB.<br>expression with<br>alter facial featu<br>ubject must be o<br>oking directly at<br>I lighting condition<br>accurate color n<br>nd.<br>ed-eye effect or | both eyes open and mouth closed. Smiling or<br>rres.<br>xentered in the photo, with the face fully visible and<br>the camera with a relaxed and natural head position.<br>ons, with no harsh shadows or reflections on the<br>epresentation and good contrast between the<br>other image defects that could affect facial |
| Jpload a Colored Passport Sized F<br>lote: The photo you are uploading | Photograph<br>here will be printed | on your Identity Card.<br>Rules for uploading picture<br>Image resolution should be atlea<br>mage size should be less than 21<br>The person must have a neutral<br>frowning is not allowed, as it can<br>The head and shoulders of the si<br>not tilted. The person must be low<br>The photo must be taken in good<br>face.<br>The photo must be in color, with<br>subject's face and the backgrourd<br>The photo should not have any m<br>recognition accuracy.<br>Must have white background.         | st 600x800 px.<br>MB.<br>expression with<br>alter facial featu<br>ubject must be o<br>oking directly at<br>4 lighting condition<br>accurate color m<br>td.<br>ed-eye effect or | both eyes open and mouth closed. Smiling or<br>rres.<br>xentered in the photo, with the face fully visible and<br>the camera with a relaxed and natural head position.<br>ons, with no harsh shadows or reflections on the<br>epresentation and good contrast between the<br>other image defects that could affect facial |

Complete the profile by updating educational qualifications as shown below and click on **Update** button.

| Update Educationa<br>Qualifications | ıl     |
|-------------------------------------|--------|
| Primary School Attended             |        |
| Кај                                 |        |
| Secondary School Attended           | ł      |
| Ki                                  |        |
| KCSE Mean Grade                     |        |
|                                     |        |
|                                     |        |
|                                     | Update |
|                                     |        |

The following window will appear which shows your student Dashboard.

## (On Computer)

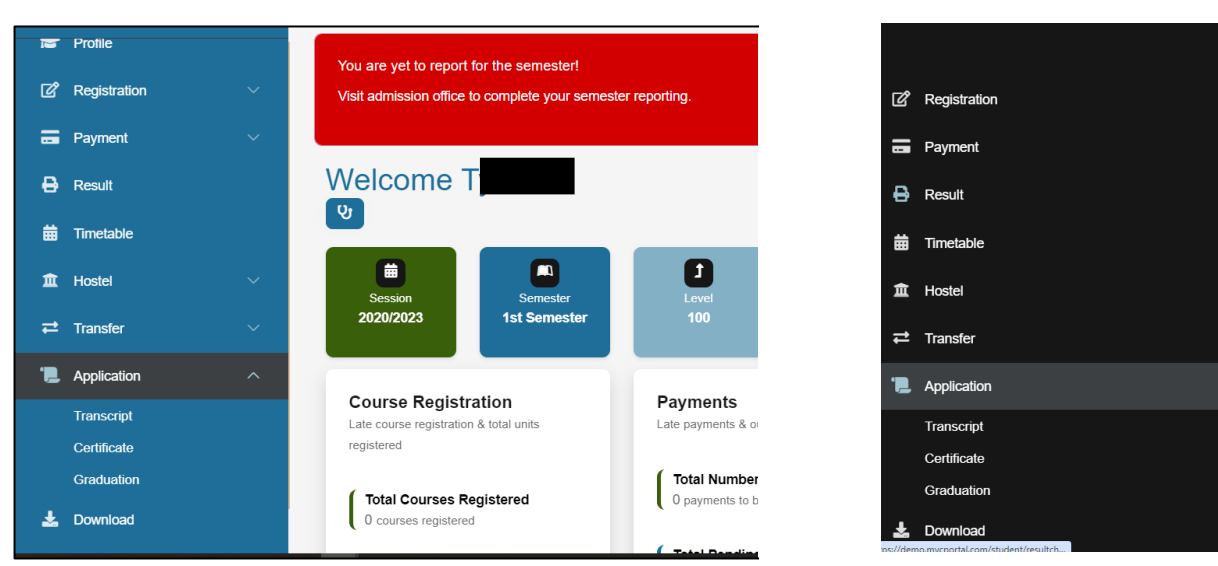

**NB:** Please ensure you have completed all payments required.

Click Application on the menu appearing on the left-hand side as above then select Graduation.

The online Application Graduation Form appears where the student fills it as required and uploads ID Card/ Passport and a Signature specimen.

| *  | Dashboard                 | APPLICATION FOR GRADUATION FORM 2024                                                                                                    |  |  |  |  |
|----|---------------------------|----------------------------------------------------------------------------------------------------|--|--|--|--|
|    |                           |                                                                                                    |  |  |  |  |
| r  | Profile                   | Instruction                                                                                                    |  |  |  |  |
| ď  | Registration $\checkmark$ | <ol> <li>You will NOT be allowed to graduate if;</li> <li>You have not completed studies/failed to meet programme requirements for graduation.</li> <li>You have a pending disciplinant case, still on suspension or discontinued.</li> </ol>                                                                                               |  |  |  |  |
|    | Payment ~                 | 3. You have fee balance.                                                                                                    |  |  |  |  |
| ₽  | Result                    | <ol> <li>You give false information in this application for graduation form.</li> <li>Attach a copy of your National Identity card (for Kenyan Students) or Passport (for International Students).</li> <li>In case you make any error of omission or commission while filling this form, you will bear the cost of corrections.</li> </ol> |  |  |  |  |
| 曲  | Timetable                 |                                                                                                    |  |  |  |  |
|    |                           |                                                                                                    |  |  |  |  |
| 血  | Hostel ~                  | Fill the form                                                                                                    |  |  |  |  |
| t  | Transfer V                | Registration No.                                                                                                    |  |  |  |  |
| ۳. | Application ^             | F                                                                                                    |  |  |  |  |
|    | Transcript                |                                                                                                    |  |  |  |  |
|    | Certificate               | Order of names on the Certificate Kindly confirm if the order of names are correct if not constitute order                                                                                                    |  |  |  |  |
|    | Graduation                | Order of names of the Certificate Kinuty continuit if the order of names are correct, if not correct the order                                                                                                    |  |  |  |  |
|    |                           | Last/Surname * First Name * Middle Name                                                                                                    |  |  |  |  |
| +  | Download                  |                                                                                                    |  |  |  |  |

(On a Mobile phone)

|     |              |   | Order of names on the Certificate Kindly confirm if the order of names are correct, if not correct the order |                                                                           |                     |                |             |
|-----|--------------|---|----------------------------------------------------------------------------------------------------|---------------------------------------------------------------------------|---------------------|----------------|-------------|
| *   | Dashboard    |   | Last/Surname *                                                                                               |                                                                           | First Name *        |                | Middle Name |
| Ê   | Profile      |   |                                                                                                    |                                                                           |                     |                |             |
| ď   | Registration | ~ | Phone Number                                                                                                 |                                                                           | Email               |                |             |
| -   | Payment      | ~ | 80                                                                                                    |                                                                           |                     |                |             |
| ₽   | Result       |   |                                                                                                    |                                                                           |                     |                |             |
| 苗   | Timetable    |   | Attach a copy of you<br>Students) or Passpo                                                                  | ur National Identity card (for Kenyan<br>ort (for International Students) | Attach your signate | ıre *          |             |
| 盦   | Hostel       | ~ | Choose File                                                                                                  | No file chosen                                                            | Choose File         | No file chosen |             |
| ₽   | Transfer     | ~ |                                                                                                    |                                                                           |                     |                |             |
| .5  | Application  | ^ |                                                                                                    |                                                                           |                     |                |             |
|     | Transcript   |   | Year of Completion                                                                                           |                                                                           |                     |                |             |
|     | Certificate  |   |                                                                                                    |                                                                           |                     |                |             |
|     | Graduation   |   |                                                                                                    |                                                                           |                     |                |             |
| Ŧ   | Download     |   |                                                                                                    |                                                                           |                     |                |             |
| .₽. | Polls        | ~ | Submit Applica                                                                                               | tion                                                                      |                     |                |             |

Once the you click on **Submit Application** button, the following message will appear.

| UNIVER | RSITY |                                                                                                    |
|--------|-------|----------------------------------------------------------------------------------------------------|
| *      |       | Graduation application submitted successfully. Please wait for approval. Once approved, the graduation fee will be available for you to view and pay |
|        |       |                                                                                                    |

Once the graduation application is approved then the following message will appear.

| 👚 Dashboard | d          | Your Clearance application has been approved Succesfully |
|-------------|------------|----------------------------------------------------------|
| 🞓 Profile   |            |                                                          |
| Degistratic | <b>N N</b> |                                                          |